# Üdvözlökártya készítése Linux-szal

#### Írta: Meemaw

Nemrég a PCLinuxOS Magazine fórumán volt egy bejegyzés, üdvözlőkártya készítésére szolgáló programot kérve. Megosztottunk egy üdvözlőkártya készítésére való honlapot, ahol választhatsz az sablon kártyákból és kinyomtathatod őket. Ugyanakkor, néha akarhatunk olyasmit, ami nem található az oldalon, vagy az elérhető kártyák nem tetszenek. A ScribusStuff.org-on néhány sablon segíthet, én letöltöttem néhányat Scribus-ban megnyitásra. Te magad is elkészítheted a sajátodat LibreOffice Draw-hoz, vagy Scribus-hoz. Készítsünk egy negyedrét üdvözlőt mindkettőben.

#### LibreOffice Draw

Először is LibreOffice Draw-ban nyitottam egy álló oldalt. Ezután a margót ~0.5 cm-re állítottam (Formátum → Oldal...). Mivel a lapot kétszer hajtjuk félbe, készítettem néhány szerkesztővonalat függőlegesen és keresztben a lapon, mindkét

> irányban. Halványszürké állítottam. re így láthatóak, ahhoz eléggé. hogy végterméken lássam hajtogatás vonalát. Meghagyhatók, vagy a kártya nvomtatásakor eltávolíthatóak.

alia

de

а

а

Most készítsük el a kártya elejét. Bármilyen képet hozzáadhatsz a lap jobb alsó részéhez. Biztos nem kell figyelmeztetnem téged, hogy olyan képeket használj, amiket jogodban áll (saját művek, Creativ Common stb.). A képet, amit beillesztek a victoriai Butchart Gardensben (Canada) készítettem. Gondoskodj az LO Draw fájl mentéséről, megfelelő név alatt. Azt hiszem az enyém Birthday1.odg.

Ezután jön a szövegkeret. Amennyiben ez a kártyán belül lesz, akkor az oldalad bal felső sarkába kell Emlékeztető: helyezni. ahhoz, hogy az összehajtogatás után megfelelően jelenjen meg az álló lap felső részén a képet és a grafikát fejjel lefelé kell elhelyezni. Készítsd el a szövegkeretedet és írd be a kívánt szöveget. A Módosítás menüben válaszd a Forgatás-t. A kereted sarkainak színe pirosra változik és amikor ráviszed az egérmutatót az egyikre, kör alakú nyílra változik. Ragadd meg a sarkot és forgasd addig, amíg csak akarod.

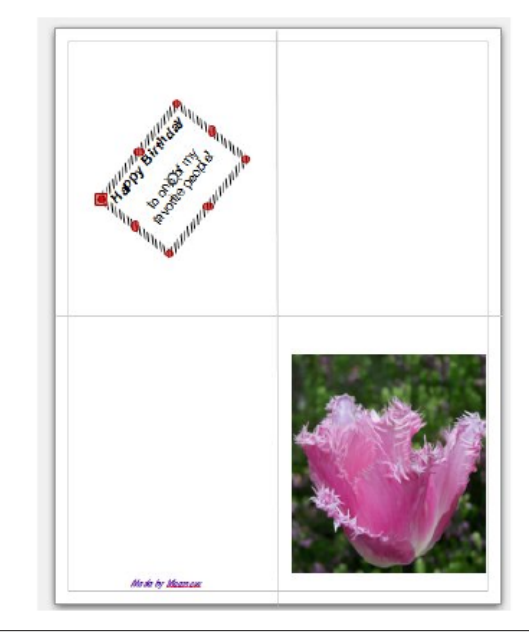

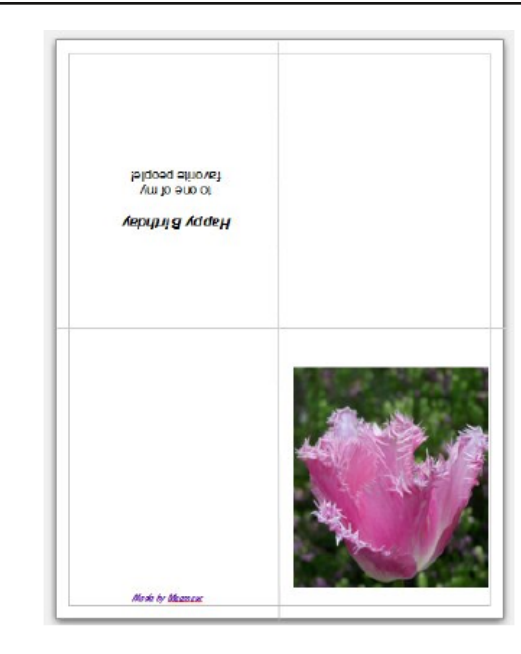

Helyezz el bármilyen más szöveget, vagy képet, tetszés szerint és mentsd. Miután kinvomtattad és haitogattad, a lentihez hasonlóan fog valahogy kinézni.

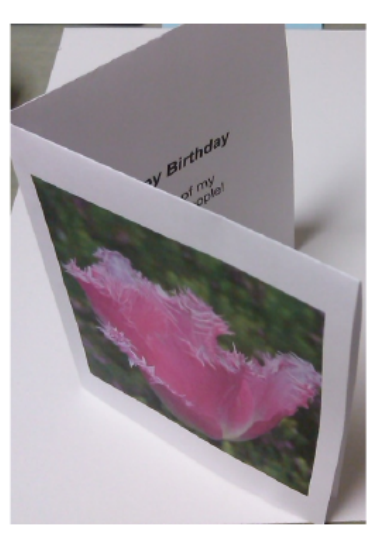

## Üdvözlőkártya készítése Linux-szal

Mentheted akár sablonként is, ha a **Fájl**  $\rightarrow$  **Sablonok**  $\rightarrow$  **Mentés sablonként...** -re kattintasz. A sablonkezelő nyílik meg és a mentésre kell kattintanod. Egy kis ablak nyílik, kérve a sablon nevét.

### Scribus

A kártya elkészítésének folyamata Scribus-ban is hasonló. Állítsd a lapodat és a margót azonosra, és most a képet és a szövegkeretet helyezd el megfelelően, jobbra lent az előlapnak, balra fent a belső jobb oldalnak, és a többi. Emlékezz, a belső jobb oldali szövegnek fejjel lefelé kell lennie, hogy helyesen jelenjen meg összehajtogatva. Ezért a szövegkeretedet 180 fokkal el kell forgatni a beállításoknál. Lásd a példaszöveget lent.

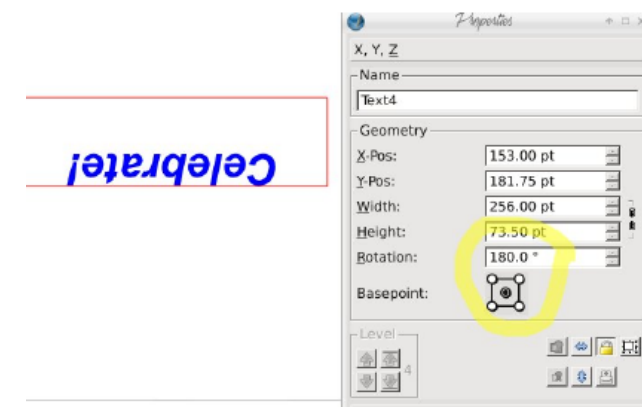

Ennél a pontnál mentheted a dokumentumod kereteit sablonként.

Scribus-ban a kereten jobb billentyűvel kattintva és a **Kép betöltése**-t választva tudsz képet hozzáadni. A képkeretet be kell állítanod, hogy a képhez, illetve a szövegkeretet, hogy az íráshoz igazodjon. Tetszés szerint adhatsz további képeket és szöveget hozzá.

Bármikor, ha üdvözlőkártyára van szükséged, megnyitod a sablont és hozzáadod a képet, meg a szöveget és a kártya nyomtatható, hajtogatható és postázható.

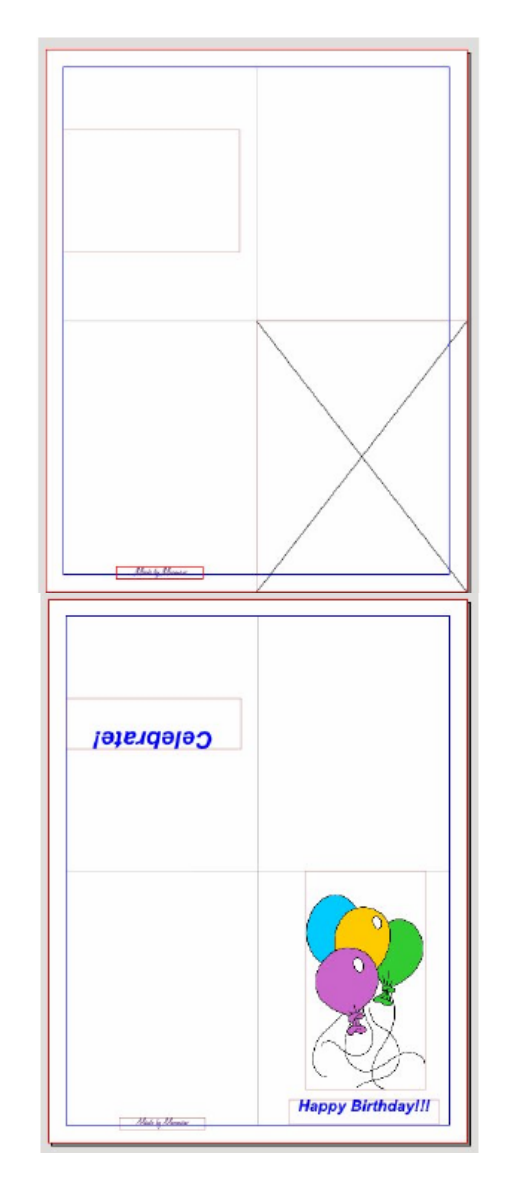

Ha a Scribus-szal kapcsolatos ismereteidet frissíteni kell, akkor a magazin Scribus leírását itt találhatod meg.

Most már három módszerünk is van, hogy Linux-szal üdvözlőkártyát készítsünk. Remélem az egyik jó lesz neked. A sablonokat ide mentettem használatra.

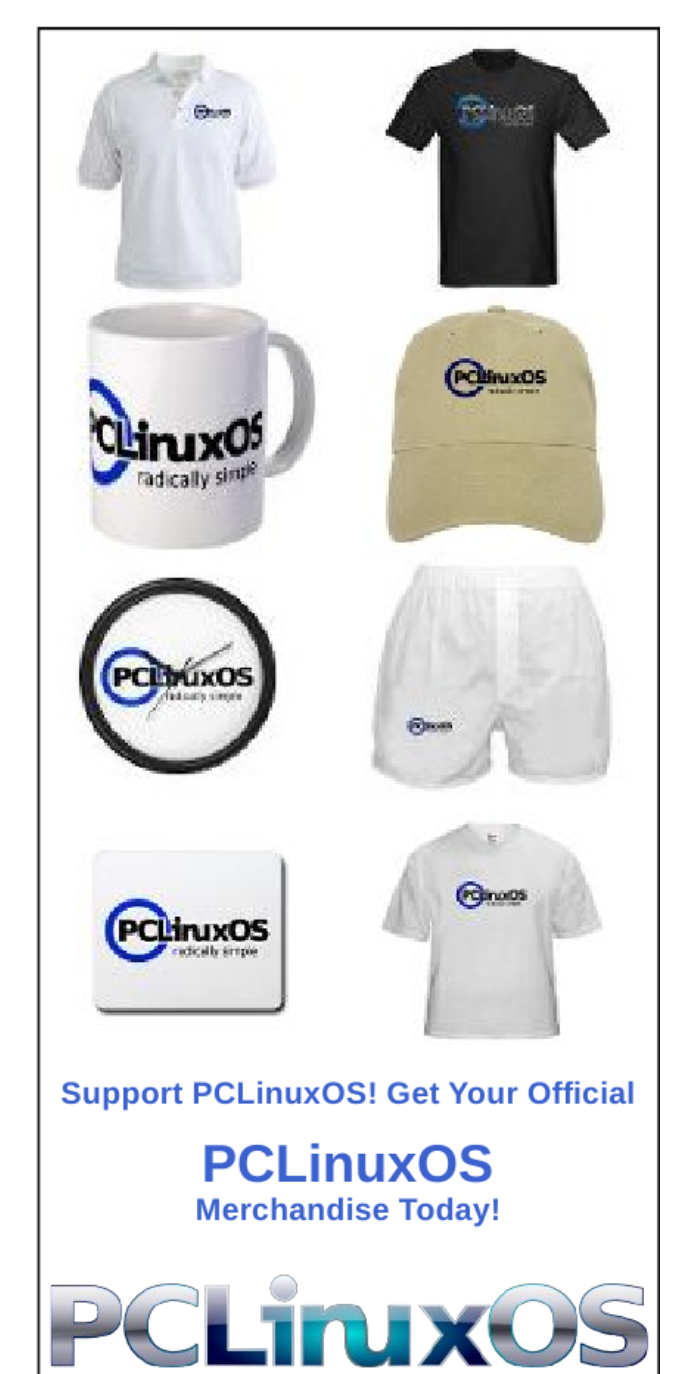